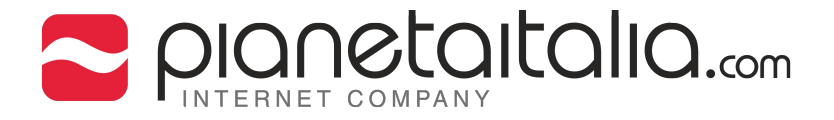

## SOMMARIO

- 4 Configurazione POP3
- 5 Impostazioni avanzate POP3
- 6 Configurazione IMAP4
- 7 Impostazioni avanzate IMAP4

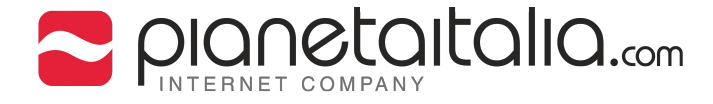

## Configurazione di un account di posta elettronica su Outlook Express

1. Apri Outlook Express dal menu "Start".

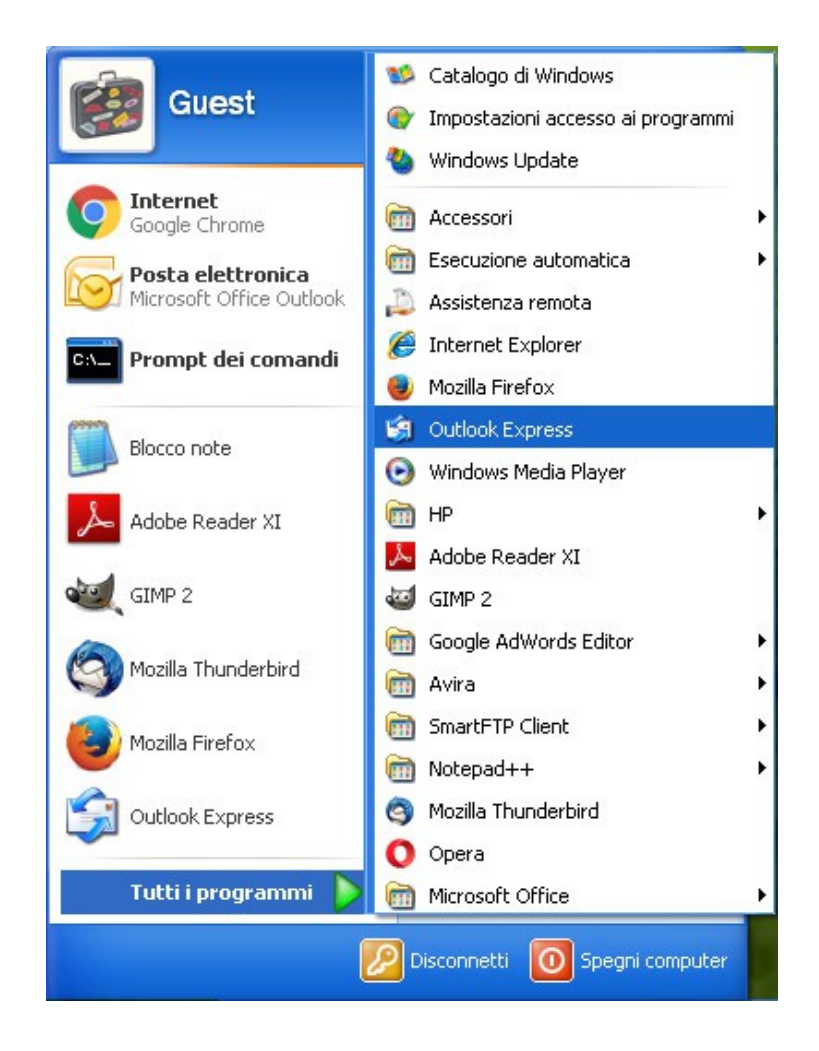

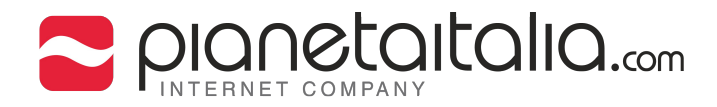

2. Apri la finestra "Account" dal menu "Strumenti".

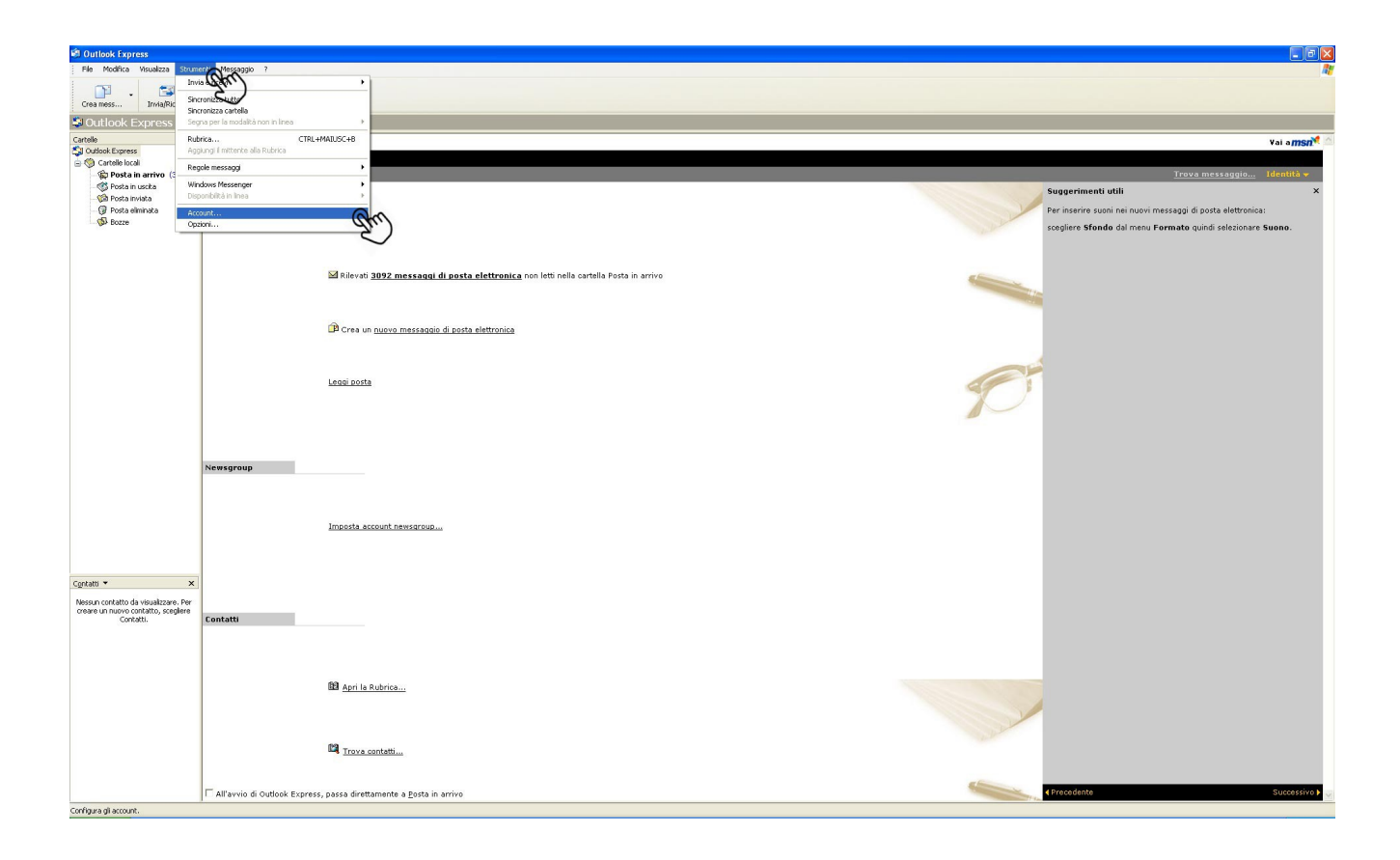

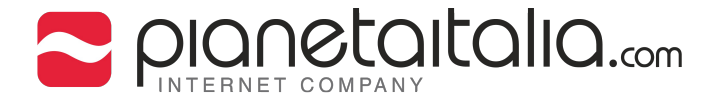

## 3. Seleziona l'account appena configurato e clicca sul pulsante "Proprietà".

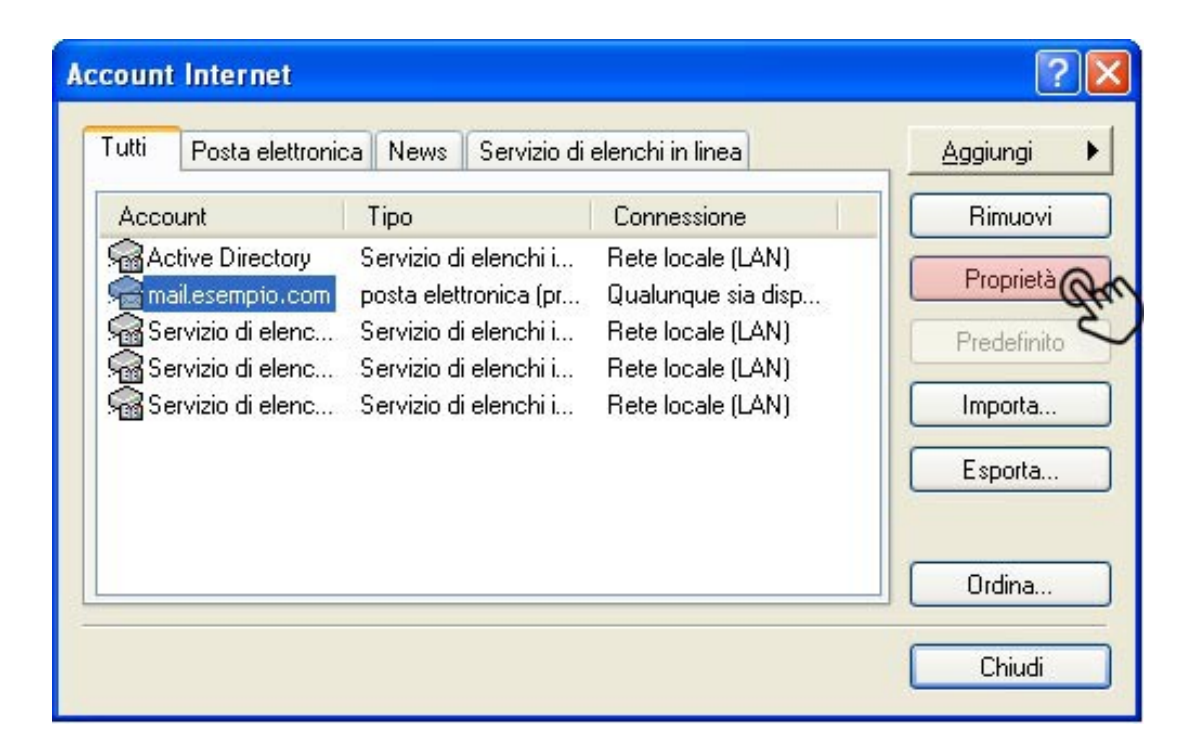

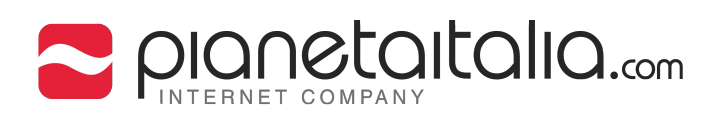

## 4. Accedi alla finestra "Server" e seleziona la casella "Autenticazione del server necessaria".

(Se si è scelto il server POP3)

| 🖥 Proprietà - mail.es      | empio.com                          | ?                             |
|----------------------------|------------------------------------|-------------------------------|
| Protezione                 | Impo                               | stazioni avanzate             |
| Generale                   | Server                             | Connessione                   |
| Informazioni sul server    | <u>9</u>                           |                               |
| II server della posta in a | arrivo è: POP3                     |                               |
| Posta in arrivo (POP3):    | mail.esempio.co                    | om                            |
| Posta in uscita (SMTP)     | ): mail.esempio.co                 | om                            |
| Server della posta in arri | vo                                 |                               |
| Nome account:              | info@esempio.                      | com                           |
| Password:                  | •••••                              |                               |
| Accesso tramite a          | Memorizza p<br>utenticazione passe | assword<br>word di protezione |
| Server della posta in uso  | cita                               |                               |
| 🔽 Autenticazione de        | l server necessaria                | Impostazioni                  |
|                            |                                    |                               |
|                            | ок и                               | Annulla Applica               |

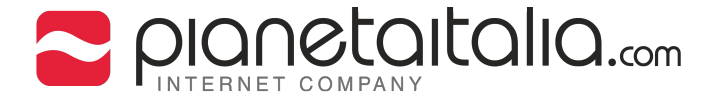

5. Accedi alla finestra "Impostazioni avanzate".

Imposta i numeri di porta del server della Posta in uscita(SMTP) E

Posta in arrivo (POP3) rispettivamente su 25 e 110.

Regola il Timeout del server.

Quindi clicca su "OK".

| Generale                                                          | Server                                             | Connessione            |
|-------------------------------------------------------------------|----------------------------------------------------|------------------------|
| Protezione                                                        | Impo                                               | stazioni avanzate      |
| lumeri di porta del serv                                          | ver                                                |                        |
| Posta in uscita (SMT                                              | P): 25                                             | Predefinito            |
| 🔲 II server necessita                                             | a di una connessione                               | e protetta (SSL)       |
| Posta in arrivo (POP)                                             | 3): 110                                            |                        |
| Ill server necessita                                              | a di una connessione                               | e protetta (SSL)       |
|                                                                   |                                                    |                        |
| meout del server -                                                | — May 1 min                                        | uto                    |
| unit û                                                            | 1105                                               |                        |
|                                                                   |                                                    |                        |
| nvio                                                              |                                                    |                        |
| nvio                                                              | uperiori a 60                                      | КВ                     |
| nvio<br>Dividi messaggi s<br>Recapito                             | uperiori a 60                                      | ¢ KB                   |
| nvio<br>Dividi messaggi s<br>Recapito<br>Conserva una co          | uperiori a 60<br>pia dei messaggi sul              | KB                     |
| nvio Dividi messaggi s Recapito Conserva una co                   | uperiori a 60<br>pia dei messaggi sul              | KB<br>server           |
| nvio Dividi messaggi s Recapito Conserva una co Rimuovi dal serve | uperiori a 60<br>pia dei messaggi sul<br>er dopo 5 | KB<br>server<br>giorni |

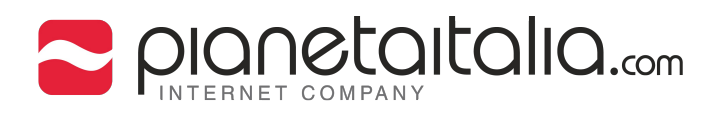

6. Accedi alla finestra "Server" e seleziona la casella

"Autenticazione del server necessaria".

(Se si è scelto il server IMAP4)

|                       | Impostazioni avan     | zate          | IMAP      |
|-----------------------|-----------------------|---------------|-----------|
| Generale              | Server                | Conr          | essione   |
| nformazioni sul serve | er                    |               |           |
| II server della posta | in arrivo è: IMAP     |               |           |
| Posta in arrivo (IMA  | P): mail.esempio.co   | om            |           |
| Posta in uscita (SM   | TP): mail.esempio.co  | om            |           |
| erver della posta in  | arrivo                |               |           |
| Nome account:         | info@esempio.         | com           |           |
| Password:             | •••••                 |               |           |
|                       | 🔽 Memorizza p         | assword       |           |
| Accesso tramit        | e autenticazione pass | word di prote | zione     |
| erver della posta in  | uscita                |               |           |
|                       | del server necessaria | Im            | nostazion |
|                       |                       | <u> </u>      |           |

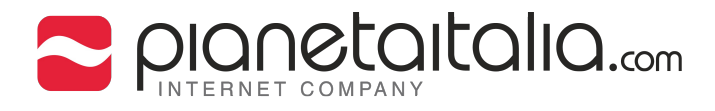

7. Accedi alla finestra "Impostaszioni avanzate".

Imposta i numeri di porta del server della Posta in uscita(SMTP) E

Posta in arrivo (IMAP) rispettivamente su 25 e 587.

Regola il Timeout del server.

| 🖹 Proprietà - mai   | il.esempio.com          | ?                |
|---------------------|-------------------------|------------------|
| Generale            | Server                  | Connessione      |
| Protezione          | Impostazioni avan       | nzate IMAP       |
| Numeri di porta del | server                  |                  |
| Posta in uscita (S  | MTP): 143               | Predefinito      |
| 📃 II server nece    | ssita di una connession | e protetta (SSL) |
| Posta in arrivo (IM | 1AP): 25                |                  |
| 📃 II server nece:   | ssita di una connession | e protetta (SSL) |
| Min<br>Invio        | 1 min<br>Max            | nuto             |
| 🔲 Dividi messag     | gi superiori a 60       | 🛟 КВ             |
|                     | ОК                      | Annulla Applica  |

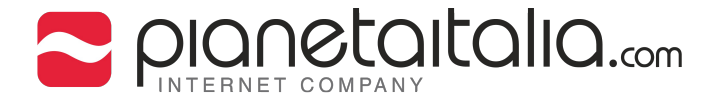

8. Se hai scelto il server IMAP4, allora reimposta la cartella IMAP per un corretto funzionamento del proprio account di posta elettronica. Vai sul tab "IMAP" e inserisci inbox nel "Percorso

cartella principale".

Quindi clicca "Ok".

| Protezione       Impostazioni avanzate       IMAF         Cartelle       Percorso cartella principale:       inbox         Impostazioni avanzate       IMAF         Percorso cartella principale:       inbox         Impostazioni cartella principale:       inbox         Impostazioni cartella principale:       inbox         Impostazioni cartella principale:       inbox         Impostazioni cartelle speciali       cartelle         Impostazioni cartelle speciali       sul server IMAP         Percorso Posta inviata:       Posta inviata |
|----------------------------------------------------------------------------------------------------|
| Cartelle<br>Percorso cartella principale: inbox<br>Cerca nuovi messaggi in tutte le cartelle<br>Cartelle speciali<br>Memorizza cartelle speciali sul server IMAP<br>Percorso Posta inviata: Posta inviata                                                                                                    |
| Percorso cartella principale: inbox<br>Cerca nuovi messaggi in tutte le cartelle<br>Cartelle speciali<br>Memorizza cartelle speciali sul server IMAP<br>Percorso Posta inviata: Posta inviata                                                                                                    |
| Cerca nuovi messaggi in tutte le cartelle     Cartelle speciali     Memorizza cartelle speciali sul server IMAP     Percorso Posta inviata                                                                                                    |
| Cartelle speciali Memorizza cartelle speciali sul server IMAP 'ercorso Posta inviata: Posta inviata                                                                                                    |
| Memorizza cartelle speciali sul server IMAP     Percorso Posta inviata:     Posta inviata                                                                                                    |
| Percorso Posta inviata: Posta inviata                                                                                                    |
| CICUISU I USLA ITIVIALA. I FUSLA ITIVIALA                                                                                                    |
|                                                                                                    |
| 'ercorso Bozze: Bozze                                                                                                    |

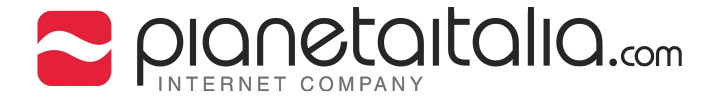

9. Rispondi "**Si**" al messaggio che segnala la sincronizzazione delle caselle.

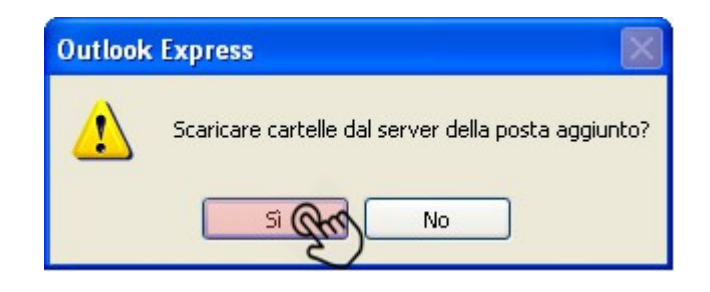

Apparirà quindi una finestra raffigurante la sincronizzazione delle

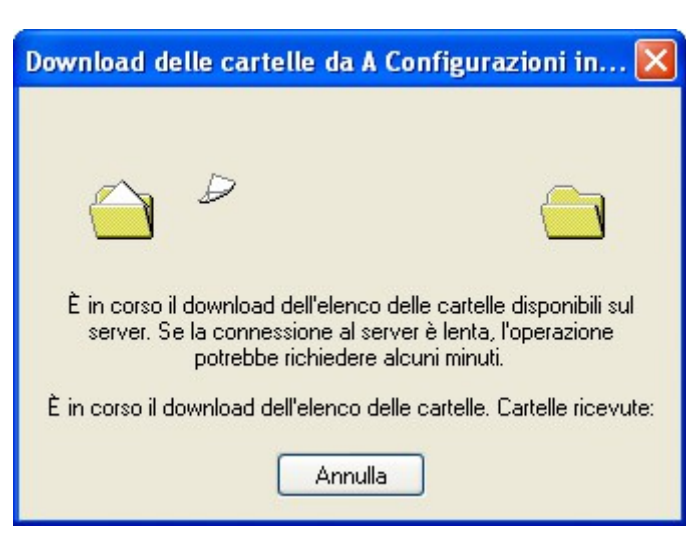

caselle in corso.

Ora la vostra casella email.com è pronta per essere utilizzata.